## Where to Find Your Reports

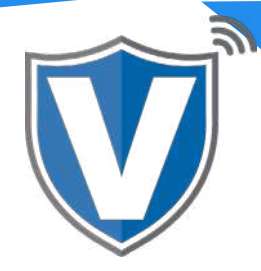

## Step 1

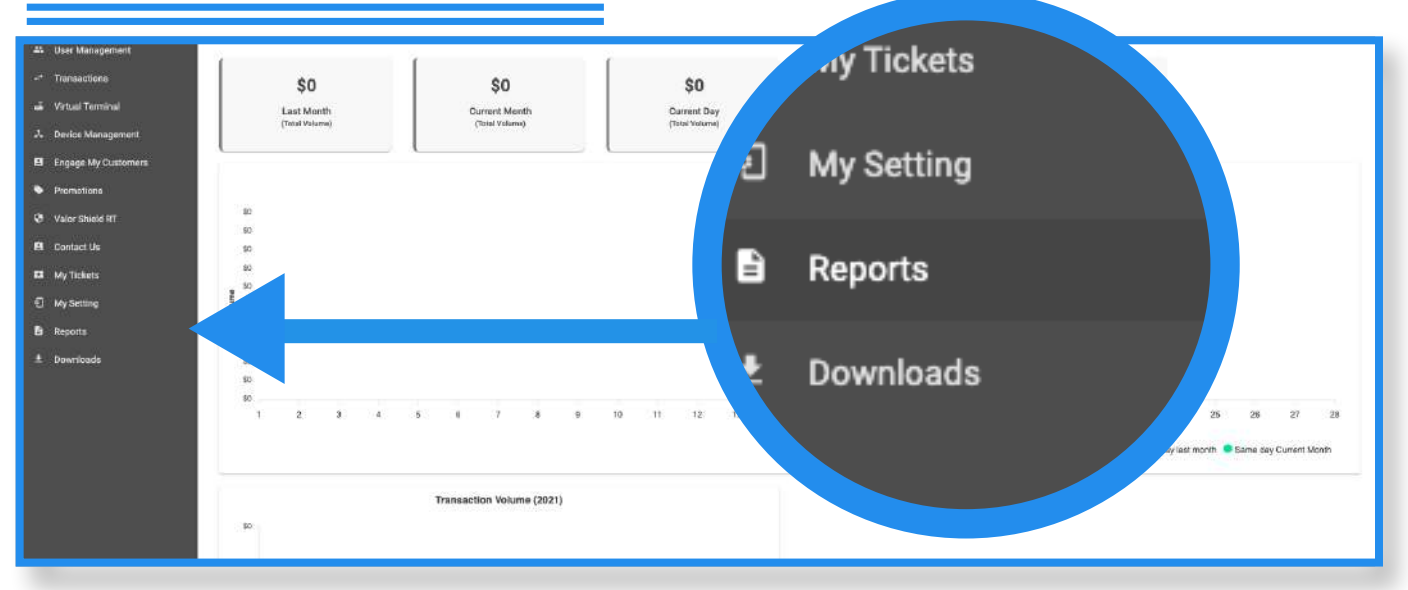

Select **Reports** in the sidebar menu.

## Step 2

| Ceshoard 2           | VALOR                                       | VALOR SUPPORT                                                           |                                                      | 🖬 🕫 O              |
|----------------------|---------------------------------------------|-------------------------------------------------------------------------|------------------------------------------------------|--------------------|
| 25. User Monagement  |                                             |                                                                         |                                                      |                    |
| T Mechani Management |                                             |                                                                         |                                                      |                    |
| ** Transactions      | ۹.                                          |                                                                         | \Xi 🛛 Action 🚽                                       | BatchOut Reports 👻 |
| Hemole Disgnostics   | 1                                           |                                                                         |                                                      |                    |
| A Device Management  | Store:MCA Test                              | Store DBA.MCA Test Store                                                | BatchNo: 1                                           | EPI:2103462119     |
| 🕲 Valor Shield RT    | BatchCount 1                                | SettlementDate 02/07/21 10:44 PM (EST)                                  | Sale Count/Volume:1/\$8.00                           |                    |
| Contract Un          | Non-Cash Guarge 38.32                       |                                                                         |                                                      | \$8.32             |
| U Support            | L                                           |                                                                         |                                                      |                    |
| My Setting           | Store MCA Test                              | Store DBAMCA Test Store                                                 | PatchNor 3                                           | EDI-2103414470 :   |
| Happerts             |                                             |                                                                         | and a second second                                  | STRATES I          |
| * Downkoude          | BatchCount 2<br>C Sale Count/Volume:2/57.00 | SettlementDate:02/07/21.09:14 PM (EST)<br>C.Refund Count/Volume:1/§0.00 | Sale Coust/Volume:2/510.50<br>Non-Cash Charge:\$0.42 | \$10.92            |
|                      |                                             |                                                                         | Bows per page 25 +                                   | 12.0f2 (c. c. > >) |
|                      |                                             |                                                                         |                                                      |                    |
|                      |                                             |                                                                         |                                                      |                    |

From here, select the report you want to view and export if needed (**Batch Report** and **Transaction Summary**).

## Step 3

| Destributed             | WALOR                             |                                         |                                                                             |                            |                                     |
|-------------------------|-----------------------------------|-----------------------------------------|-----------------------------------------------------------------------------|----------------------------|-------------------------------------|
| 25. User Managament     |                                   |                                         |                                                                             |                            |                                     |
| 🛱 Mercharti Masagemerti |                                   |                                         |                                                                             |                            |                                     |
| 🕫 Transactions          |                                   | ٩,                                      |                                                                             | 😴 Action 🕶                 | 150 Billing Report +                |
| Ø Remote Disgnostics    |                                   |                                         |                                                                             |                            |                                     |
| & Device Menagement     |                                   | Amani Test Store                        | Office:Valor Support                                                        | Processor/TSYS SIERRA      | EP1:2033733600                      |
| 🛛 Valor Shield HT       | DeviceType ValorPos 110           |                                         | MID1 88700003195                                                            | MID 2 38 70000001196       | Mode Both(Surcharge & No-Surcharge) |
| 😫 Contact Us            | Soerdedon:12/02/20 04:44 PM (ESY) |                                         | EpiActiveOri:12/02/20 04:44 PM (EST)                                        | LastTransactionOn/02/06/25 | EMCMODUR ACTIVE                     |
| Support                 |                                   | 111111100)<br>1                         |                                                                             |                            |                                     |
| E Mysletting            | (n                                | MCA Test Store                          | Office Valor Support                                                        | PROCESSOR TSYS SIERRA      | EPI:2103414470                      |
| 8 Alegoria              |                                   |                                         |                                                                             |                            |                                     |
| f. Downloads            | Boar                              | ded0n:02/03/21 10:05 AM (EST)           | EpiActiveOn/92/03/21 10:05 AM (EST)                                         | LestTransactionOt 02/06/21 | EMCModule ACTIVE                    |
|                         | TXD                               | ound Ø                                  | SUDOMor Merchant Card Advisors (SO                                          |                            |                                     |
|                         | 0                                 | MCA Test Store                          | Office Valor Support                                                        | Processor:TSYS SIERRA      | EPI:2103462119                      |
|                         | Devi                              | seType Virtual Terminal                 | MID1 886300000072                                                           | MID2 86700003191           | Mode.Both(Surcharge & No-Surcharge) |
|                         | Boar                              | ded0n:02/83/21 10:05 AM (EST)<br>curt 0 | EpiActiveOn:02/63/21 10:06 AM (EST)<br>SubOffice Merchant Card Advisors (SD | LastTransactionOn/02/07/21 | EMCModule ACTIVE                    |
|                         |                                   | Valor Test VT                           | Office Valor Support                                                        | Processor: TSYS SIERRA     | EP1:2033710903                      |
|                         | Dest                              | eType Virtual Terminal                  | MD) #54001000022                                                            | MID2-86203003191           | Mode Buth/Surcharoe & No-Surcharoe) |

After selecting the report, you will see that report for each store within your merchant profile. Please note that if there is only one store within your merchant account, you will only see one report. You can view the report by clicking the **ellipsis (:)**, then on **Show Details.** If you want to export the report, click the check box on the top, then on **Action**, then on **Export**. Select the format you want the report exported in. Please use the .xls format unless instructed otherwise.

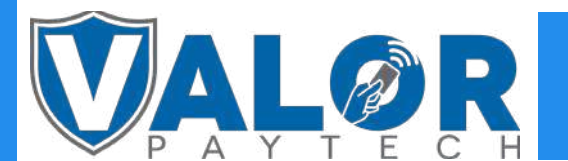

**MERCHANT | PORTAL**